Corporate Head Office; MTB Centre 26 Gulshan Avenue, Gulshan 1, Dhaka 1212 Phone; +880 (2) 5881 2298, 222 283 966, Fax; +880 (2) 222 264 303 SWIFT; MTBLBDDH, E-mail; info@mutualtrustbank.com, www.mutualtrustbank.com

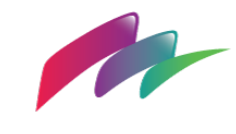

Mutual Trust Bank PLC মিউচুয়াল ট্রাস্ট ব্যাংক পিএলসি

## সেভিংস স্ক্রিমের বৈশিষ্ট্য:

- সেভিংসের ধরণঃ মাসিক সঞ্চয়
- কিস্তির পরিমাণঃ ৫০০/১০০০/২০০০/৩০০০
- কিস্তির ব্যাপ্তিকালঃ ২৪/৩৬/৪৮ মাস
- কিস্তি জমার ধরণঃ মাসিক কিস্তিতে, স্বয়ংক্রিয়ভাবে
- <u>লভ্যাংশের হার</u>:

| মেয়াদ | ডিপিএস ধরণ   | কিস্তিরপরিমান   | ইন্টারেস্ট রেট | ম্যাচুরিটি এমাউন্ট         |
|--------|--------------|-----------------|----------------|----------------------------|
| ২8     | মাসিক সঞ্চয় | &00             | ৯.০০%          | <u> </u>                   |
|        |              | 2000            | ৯.০০%          | ২৬,২৫০.০০                  |
|        |              | <i>२</i> ०००    | ৯.০০%          | ৫২,৫০০.০০                  |
|        |              | 0000            | ৯.০০%          | <b>૧</b> ৮, <b>૧</b> ৫০.০০ |
| ৬৬     | মাসিক সঞ্চয় | <b>&amp;</b> 00 | ৯.০০%          | ২০,৪৯৭.৫০                  |
|        |              | 2000            | ৯.৫০%          | 8\$,૨૧૨.৫૦                 |
|        |              | <i>२</i> ०००    | ৯.৫০%          | ৮২,৫৪৪.৫০                  |
|        |              | 0000            | ৯.৫০%          | ১২৩,৮১৭.৫০                 |
| 8৮     | মাসিক সঞ্চয় | <b>&amp;</b> 00 | ৯.০০%          | ২৮,৪১০.০০                  |
|        |              | 2000            | ৯.৫০%          | <u> </u>                   |
|        |              | 2000            | ৯.৫০%          | <b>১১</b> ৪,৬২০.০০         |
|        |              | 0000            | ৯.৫০%          | ১৭১,৯৩০.০০                 |

- নমিনির তথ্যঃ নমিনির অবশ্যই জাতীয় পরিচয়পত্র থাকতে হবে এবং বয়স ১৮ অথবা তার বেশি হতে হবে।
- কীভাবে সেভিংস স্কিম খুলব?
  - বিকাশ অ্যাপ এর মধ্যমে আপনি মুহূর্তেই সেভিংস স্কিম খুলতে পারবেন। যদি আপনার বিকাশ একাউন্টের তথ্য হালনাগাদ করা না থাকে, তাহলে সেভিংস স্কিম খুলতে আপনাকে প্রথমে বিকাশ অ্যাপে গিয়ে আপনার তথ্য হালনাগাদ করে নিতে হবে।
  - সেভিংস স্ক্রিম খুলতে এই ধাপগুলো অনুসরণ করুন-
    - বিকাশ অ্যাপে "লগ ইন" করুন।
    - "সেভিংস/Savings" ট্যাপ করুন।
    - সেভিংস ড্যাশবোর্ড থেকে "নতুন সেভিংস খুলুন/Open New Savings" ট্যাপ করুন/আপনার তথ্য হালনাগাদ করুন।
    - DPS (মুনাফাভিত্তিক /Interest Based) সিলেক্ট করুন।
    - **ডিপিএস ধরণ/** DPS type ড্রপডাউন থেকে "মাসিক /Monthly" সিলেক্ট করুন।
    - "মেয়াদ/Tenure" ড্রপডাউন থেকে সময়কাল (২৪/৩৬/৪৮ মাস) বাছাই করুন।

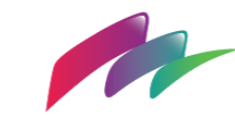

- জমা অ্যামাউন্ট (৫০০/১০০০/২০০০/৩০০০ টাকা) সেট করে এগিয়ে যান।
- আর্থিক প্রতিষ্ঠানের স্কিম লিস্ট থেকে এমটিবি বাছাই করুন।
- নমিনির তথ্য দিন।
- সেভিংস সামারি দেখে নিশ্চিত হয়ে নিন।
- নিয়ম ও শর্তাবলী দেখে নিন এবং "এগিয়ে যান/Proceed" ক্লিক করুন।
- পিন স্ক্রিনে আপনার বিকাশ পিন দিন।
- ট্যাপ করে কিছুক্ষণ ধরে রাখুন।
- পরের স্ক্রিনে কনফার্মেশন পাবেন।
- ডিজিটাল সেভিংস স্কিম খোলার জন্য আপনাকে কেওয়াইসি' র তথ্য ব্যাংক এর সাথে শেয়ার করার সম্মতি দিতে হবে।
- আপনাকে উপযুক্ত সেভিংস প্রোডাক্ট বাঁছাই করে নিশ্চিত করতে হবে যে আপনার বিকাশ একাউন্টের ব্যালেন্স প্রথম জমার জন্য যথেষ্ট।